## 書式設定用マクロの設定方法

## (すべてのマクロを有効にしてから、この書式設定用マクロのファイルを開いて下記の作業を行う。) 1. メニューバーに開発が表示されていない場合には、次の作業を行う。

| <u>ب</u> ج 🗄 | - ৫ ব       | 4   | i ÷      |       |      |        |      |      | 03_ | _書式設定用マクロ.docm - Word |
|--------------|-------------|-----|----------|-------|------|--------|------|------|-----|-----------------------|
| ファイル         | ホーム         | 挿入  | デザイン     | レイアウト | 参考資料 | 差し込み文書 | 校閲   | 表示   | 開発  | ♀ 実行したい作業を入力してくた      |
| ファイル         | →オプ         | ション | →リボン     | ノのユー  | ザー設定 | 定→開発に  | チェ   | ックをフ | 入れる | ) <sub>o</sub>        |
|              | 文書 1 - Word |     | Word のオラ | プション  |      |        | 40 L |      |     | -8                    |

| <b>7740</b>  | 開く          | 基本設定             | 🖳 リボンとショートカット キーをか               | スタマイズします。                                  |                                               |  |
|--------------|-------------|------------------|----------------------------------|--------------------------------------------|-----------------------------------------------|--|
| etst<br>TEK  | ● 最近使ったアイテム | 表示 文章校正          | コマンドの選択( <u>C</u> ): ①           |                                            | リボンのユーザー設定(日):①                               |  |
| 上的各级行        | OneDrive    | 保存               | 654403/8-3 ( ) I                 |                                            | 212.92                                        |  |
| 名前を付けて<br>保存 | 00 PC       | 文字体裁             | <ul> <li>ウィンドウ幅に合わせる</li> </ul>  | *                                          | メインタブ                                         |  |
| 89)<br>20    | - 場所の追加     | 言語               | 19月9日日<br>11日 コピー<br>12日 コメントの挿入 |                                            | ■ 図 ホーム<br>■ 図 挿入<br>■ 図 デザイン                 |  |
| 2924-1-      | 🚈 #12       | リボンのユーザー設定       | スタイル 4 スタイル… 4 スタイル…             | <u>I-</u>                                  | <ul> <li>■ ▼レイアウト</li> <li>■ ▼参考資料</li> </ul> |  |
| MU-36        |             | クイック アクセス ツール バー | テーブルの追加                          | + <sup>m</sup>                             | ■ ■ 差し込み文書                                    |  |
| 770021       |             | アドイン             | 合 テキスト ボックス 合 テキスト ボックスの挿入       | •                                          |                                               |  |
| 77540        |             | セキュリティ センター      | パイパーリンク<br>フォント サイズ              | 1-                                         | ■開発                                           |  |
|              |             |                  | フォント<br>A フォントの拡大                | <b>1</b> -<br>i<br>i<br>自力口( <u>A</u> ) >> | ■ ■ プログの投稿                                    |  |

## 2. 開発→Visual Basic をクリックする。

| 🖬 🖘 ७ ४ 🥰 🖻 = |       |                               |                         |                   | 03_書式設定用マク□.docm - Word |                          |                            |      |                    | <b>—</b> –                          | 困 – ■ ×      |       |       |
|---------------|-------|-------------------------------|-------------------------|-------------------|-------------------------|--------------------------|----------------------------|------|--------------------|-------------------------------------|--------------|-------|-------|
| ファイル          |       | 挿入                            | デザイン                    | レイアウト             | 参考資料                    | 差し込み文書                   | 校問                         | 表示   | 開発                 | ♀ 実行したい作業を                          |              | サインイン | A. 共有 |
| Visual Basi   | c マクロ | 110 記録の<br>110 記録の<br>11 マクロの | )記録<br>)一時停止<br>)セキュリティ | アド Work<br>イン アドイ | ト                       | Aa Aa 🔛 🛒  <br>🔽 📑 🛄 🖬 🗸 | デザイン モ<br>ご プロパティ<br>のループ化 | -14- | KML マッピング<br>ウィンドウ | <ul> <li>編集の<br/>プロック 初限</li> </ul> | 文書<br>テンプレート |       |       |

rosoft Visual Basic for Applications - 03\_書式設定用マクロ - [書式設定 (Use... 🔄

デバッグ(<u>D</u>)

行事予定表(書... 🔜

表内綱掛設定

表内纲掛解除

文字間隔

×

×

コマンドの選択(C)

基本的なコマンド リボンにないコマンド

基本的なコマン

[ファイル] タブ

ツール(エ)

Sub 書式設定用() 書式設定-Show O

🛁 クイック アクセス ツール バーをカスタマイズします。

End

0 70 70 70

ツール(T)

•

-

•

クイック アクセス ツール バーのユーザー設定(Q): ①

すべてのドキュメントに適用 (既定)

団 ファイル(E) 編集(E) 表示(Y) 挿入(I) 書式(Q) アドイン(Δ) ウィンドウ(W) ヘルプ(H)

- ImBorderStyleNone 事予定表(書式設定)

| 🚾 💀 🖬 | メ 🐁 🛝 🐴 | ウ 👸 ! プロジェクト - Project

formal troje (03\_書式設定用マクロ) Micrisoft Word Objects - 週)1 isDocument

国 書式設定

🔟 | Th は……… フォーム 由・…… 標準モジュール 怒 Project (03\_書式設定用マクロ) 白・香 Microsoft Word Chi

i - 😁 Microsoft ₩ - 🗐 ThisDoc □ - 😁 フォーム

Nord のオプション 基本設定

表示

保存

文章校正

文字体裁 言語

詳細設定

リボンのユーザー設定

書式設定 Ui 全体 項目別

- 3. Project (書式設定用マクロ)のフォームにある書式設定を Normal にドラッグしコピーする。
- 4. Normal  $\mathcal{O}$  Microsoft Word Objects にある This Document を ダブルクリックし、右側の窓に下記の3行の文をコピーして 貼り付ける。

Sub 書式設定用() 書式設定.Show 0

End Sub

5. Microsoft Visual Basicを閉じ、ファイル→オプション→ケイッ クアクセスツールバーを開き,コマンドの選択の欄にマクロを選択 し, Normal.This Document.書式設定用を選択し, 追加ボタ ンを押す。

最後に Normal.This Document. 書式設定用を選 択し,変更ボタンを押す。そして,好きなアイコンを選

択し, OK ボタンを押す。

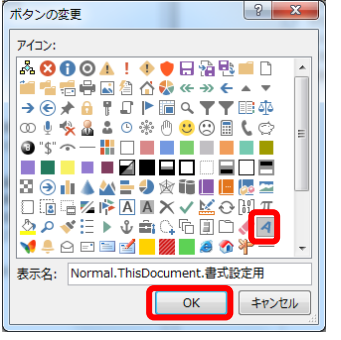

|                             |                   |                                                   |     | 上書き保存                     |
|-----------------------------|-------------------|---------------------------------------------------|-----|---------------------------|
| 好きなアイコンを選                   |                   |                                                   | 5   | やり直し                      |
|                             |                   |                                                   |     | クイック印刷                    |
|                             |                   |                                                   | Ğ.  | 印刷プレビューと印刷                |
|                             |                   |                                                   |     | Normal.ThisDocument.書式設定用 |
| 」マノトの加重死(⊆): ①              | -                 | クイックアクセス シール ハーのエーリー 岐丸                           |     |                           |
| 270                         | •                 | 9へ(のトキュメントに週用(既定)                                 |     |                           |
|                             | _                 |                                                   |     |                           |
| <区切り>                       |                   | 日 上書き保存                                           |     |                           |
| Normal NewMacros Macro1     | _                 | う 元に戻す                                            |     |                           |
| 。 Normal.ThisDocument.書式設定用 |                   | ひ やり直し                                            |     |                           |
|                             |                   | いんしょう うんかん しょうしょう しょう しょう しょう しょう しょう しょう しょう しょう |     |                           |
|                             |                   | 白刷フレビューと印刷                                        |     |                           |
|                             |                   |                                                   |     |                           |
|                             |                   |                                                   |     |                           |
|                             |                   |                                                   |     |                           |
|                             |                   |                                                   |     |                           |
|                             |                   |                                                   |     |                           |
|                             | 追加(A) >>          |                                                   |     |                           |
|                             | Allow(C) + +      |                                                   | 奕   | €(M)                      |
|                             | << 削除( <u>R</u> ) |                                                   | 7-1 | f-設定· Utzyb(E) ▼ ①        |
|                             |                   |                                                   | s   | -ace: 5091(E) - 0         |
|                             |                   |                                                   | '   | インボート/エクスポート(P) -         |